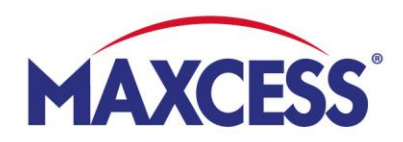

# **MyMaxcess** Guide de démarrage rapide

## 1. Inscription

- Page de connexion : www.MyMaxcess.eu Sélectionnez votre devise : EUR ou GBP
- Vous êtes déjà inscrit à la boutique en ligne ? Dans ce cas, connectez-vous à gauche.

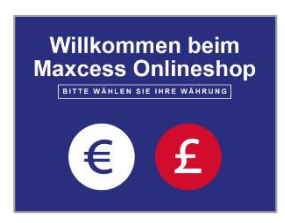

Vous vous connectez pour la première fois ?
 Dans ce cas, renseignez les champs à droite, puis cliquez sur « Soumettre ».

| Accès clien                                                      | t                                                   |                                                                                                    |                                                  |
|------------------------------------------------------------------|-----------------------------------------------------|----------------------------------------------------------------------------------------------------|--------------------------------------------------|
| Clients enregistrés                                              |                                                     | Votre entreprise est cliente chez nous et vous n'avez personnellement pas encore accès à notre<br>boutique ? Remplissez alors ce formulaire et nous vous créerons un compte dans les plus |                                                  |
| Si vous avez un compte, connectez-vous avec votre adresse Email. |                                                     | brefs délais.<br>Entreprise *                                                                                                    | Numéro de client *                               |
| Courriel *                                                       | sandra.golembiewski@maxoess.eu                      |                                                                                                    |                                                  |
|                                                                  |                                                     | Votre nom *                                                                                                    | Votre adresse e-mail *                           |
| Mot de passe *                                                   |                                                     |                                                                                                    |                                                  |
|                                                                  | Connectez-vous Vous avez oublié votre mot de passe? |                                                                                                    | Soumettre                                        |
|                                                                  | * Champs requis                                     |                                                                                                    |                                                  |
| N                                                                |                                                     | Vous êtes un nouveau client et vous sou<br>inscrire ici.                                                                                                    | uhaitez créer un compte ? Alors vous pouvez vous |

- 2. Gérer les données de profil et les commandes
- Sélectionnez une langue en haut à droite (drapeau)
- Vous pouvez consulter et modifier les données de votre profil dans la rubrique « Mon compte ».
- Vous pouvez nous contacter via « Personne de contact ».
- Vous trouverez la rubrique « Données d'ordre » dans l'historique de vos commandes. Vous pourrez y télécharger tous les justificatifs ou recommander rapidement des articles.
- Vous pouvez également passer des commandes rapides via téléchargement CSV.
- Vos conditions sont indiquées dans la rubrique « Conditions de commande ».
- Vous pouvez enregistrer des adresses de livraison dans le « Carnet d'adresses ».

| Bienvenue sur notre Webshop Maxce | ss !                                | Français 🤟                                            |
|-----------------------------------|-------------------------------------|-------------------------------------------------------|
|                                   |                                     | Panier ~                                              |
| MAXCESS                           | Rechercher dans tout le magasin ici | Q Mon compte : Liste de surveillance : Se déconnecter |
| Accueil Marques - Lignes          | s de produits - myMaxcess           |                                                       |
| Liste de surveillance             | Mon compte                          |                                                       |
| Aperçu du compte                  | Informations du compte              |                                                       |
| Personne de contact               | Informations de contact             |                                                       |
| Ordre rapide                      | Sandra Golembiewski                 |                                                       |
| Données d'ordre                   | sandra.golembiewski@maxcess.eu      |                                                       |
| Conditions de commande            | Modifier Modifier le mot de passe   |                                                       |
| Carnet d'adresses                 |                                     |                                                       |
| Changer le mot de passe           | Carnet d'adresses                   |                                                       |
|                                   | Adresse de facturation par défaut   | Adresse de livraison par défaut                       |
|                                   | Tifs Tidland CashU                  | Fife Tidland ConhU                                    |

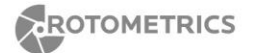

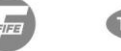

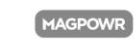

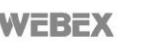

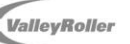

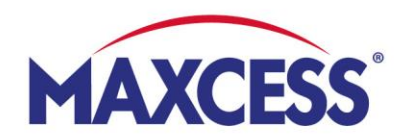

#### 3. Acheter des produits en ligne

 Accédez à vos produits en cliquant sur la marque respective (Fife, Tidland, MAGPOWR), en recherchant dans toutes les lignes de produits ou en utilisant la barre de recherche.

| Accueil Marquert Lig                                          | gnes de produit       | Rechercher dans tout le magasin<br>s ~ myMaxcess         | n ici (                                                                                                    | Mon compte : Liste de surveillance : Se déconnect                                                                  |
|---------------------------------------------------------------|-----------------------|----------------------------------------------------------|----------------------------------------------------------------------------------------------------|----------------------------------------------------------------------------------------------------|
| FIFE  Actionneurs Capteurs de guidage  Contrôleurs de guidage | ٩                     | TIDLAND  Arbres expans Manchon exp Tidland Freing        | sibles standards<br>ansible<br>s                                                                                     | IAGPOWR<br>MAGPOWR Électronique<br>MAGPOWR Copiteurs<br>MAGPOWR Contrôleurs de pression                            |
| A MAXCESS BRAND                                               | Solut                 | ions de guidage Fife                                     | e: Systèmes de pointe poi                                                                                            | ır guidage de bande                                                                                                |
| Type de vérin<br>Rapport de transmossion                      | + <b>3 ré</b><br>+ Af | sultats trouvés dans 0.001 second<br>icher 10 ♥ par page | des .                                                                                                    | 1                                                                                                    |
| Course<br>ISCT                                                | +                     | ()<br>()                                                 | Numéro de commande: M337299<br>Entrainement complet<br>Symat-25<br>Entrainement complet Symat-25, S=40<br>(Standard) | Votre prix: 1 297,40 € par pc<br>Les prix ne comprennent pas la TVA et<br>les frias d'expédition.<br>Insonible sur |
| Mode de montaĝe                                               | +                     | A A A A A A A A A A A A A A A A A A A                    | Comparer Viste de se                                                                                                 | AJOUTER AU PANER                                                                                                   |

### • Ajouter des produits au panier

Appuyez sur le champ « AJOUTER AU PANIER ». Les produits que vous avez sélectionnés sont répertoriés dans l'icône du panier (en haut à droite). Vous pouvez encore adapter la quantité dans le panier et y ajouter d'autres produits ou les supprimer du panier.

### Aller à la caisse

Lorsque vous avez terminé, appuyez sur le champ « Commander » et indiquez votre adresse de livraison à gauche. Renseignez ensuite la colonne grise à droite, confirmez les conditions générales et appuyez sur « ACHETER ». Vous recevrez un accusé de réception ainsi qu'une confirmation de commande après le traitement du dossier.

### • Recevoir un devis

Si vous préférez recevoir d'abord un devis concernant les articles dans votre panier, cochez la case « Oui » dans la colonne grise de droite et appuyez sur « DEMANDE DE DEVIS ». Nous vous enverrons le devis immédiatement.

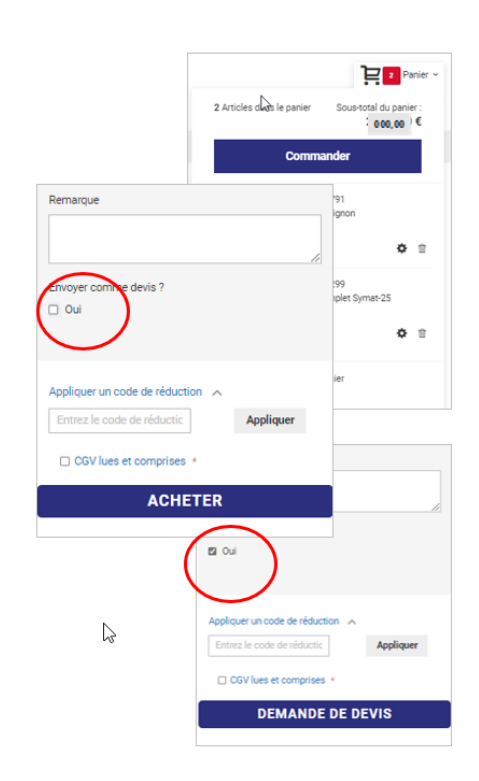

### shop@maxcess.eu | +49 6195 7002 - 0